## RedCard

Инструкция по установке

## 1. Установите дистрибутив .Net Framework (4.6 или выше).

https://dotnet.microsoft.com/en-us/download/dotnet-framework

2. Распакуйте архив с программой RedCard на машине оператора, в любую удобную папку. В случае, если архив с дистрибутивом запаролен, пароль по умолчанию: **redcard** 

На этом этапе можно проверить запуск программы.

3. Подключите лазерный гравировщик в локальную сеть компьютера. Убедитесь, что оба устройства находятся в одной подсети. Пример:

| Свойства: IP версии 4 (TCP/IPv4)                                                                                                    | ×           |
|----------------------------------------------------------------------------------------------------|-------------|
| Общие                                                                                                    |             |
| Параметры IP можно назначать автоматически, если сеть<br>поддерживает эту возножность. В противном случае узнайте<br>параметры IP у сетевого администратора. |             |
| ○Получить IP-адрес автоматически                                                                                                    |             |
| Оспользовать следующий IP-адрес:                                                                                                    |             |
| IP-адрес:                                                                                                    | 192.168.0.1 |
| Маска подсети:                                                                                                    |             |
| Основной шлюз:                                                                                                    |             |
| О Получить адрес DNS-сервера автоматически                                                                                                    |             |
| О Использовать следующие адреса DNS-серверов:                                                                                                    |             |
| Предпочитаемый DNS-сервер:                                                                                                    |             |
| Альтернативный DNS-сервер:                                                                                                    |             |
| Подтвердить параметры при выходе Дополнительно                                                                                                    |             |
|                                                                                                    | ОК Отмена   |

4. В конфигурационном файле Redcard.exe.config укажите IP адрес лазерного гравировщика в параметре DPS\_IP. Пример:

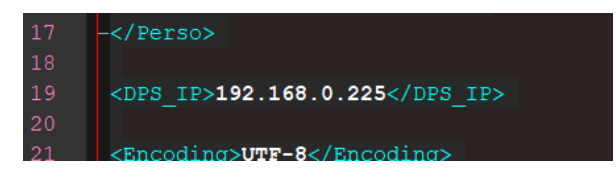

По необходимости, проведите дополнительные настройки конфига в зависимости от метода персонализации карт.

5. Запустите программу и выполните тестовое подключение к гравировщику.